- < A オーダーの追加 >
- ① 編集をクリックします。

【ex】セットのうち診療科パレット内、採用外用薬へ新しく薬を追加。

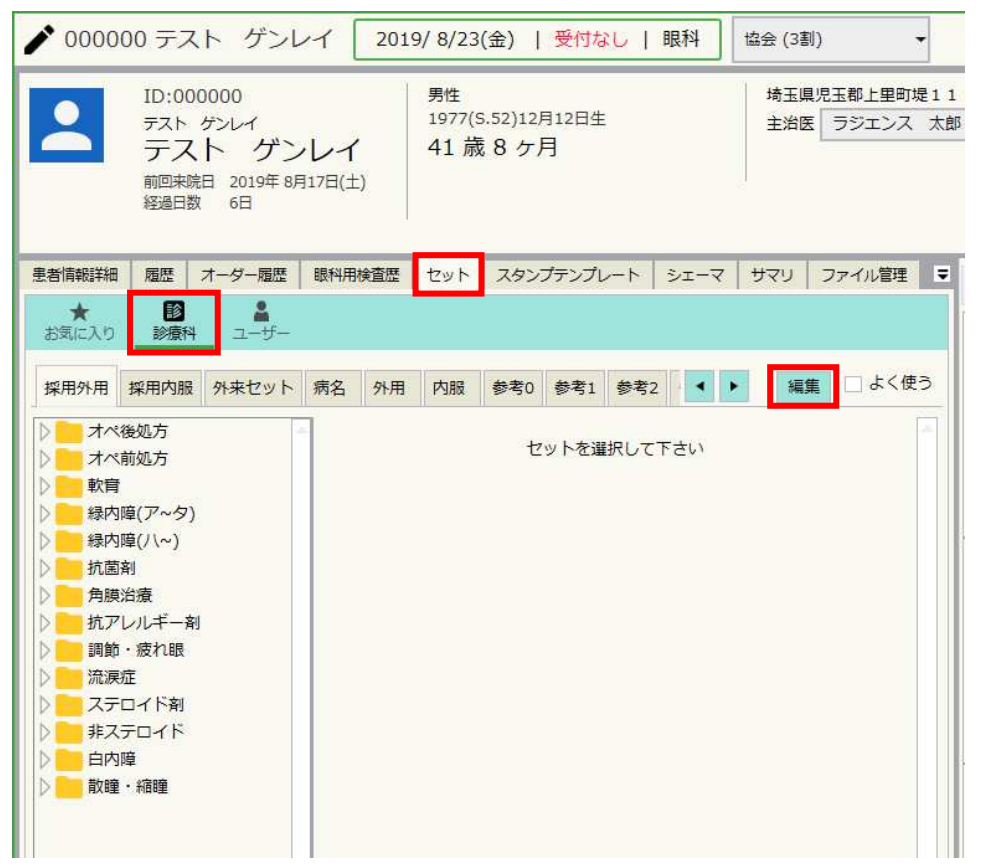

② 新しい薬を追加したいフォルダ上で右クリック、フォルダ追加をクリックします。 【ex】軟膏のフォルダの中に新しい薬を追加。

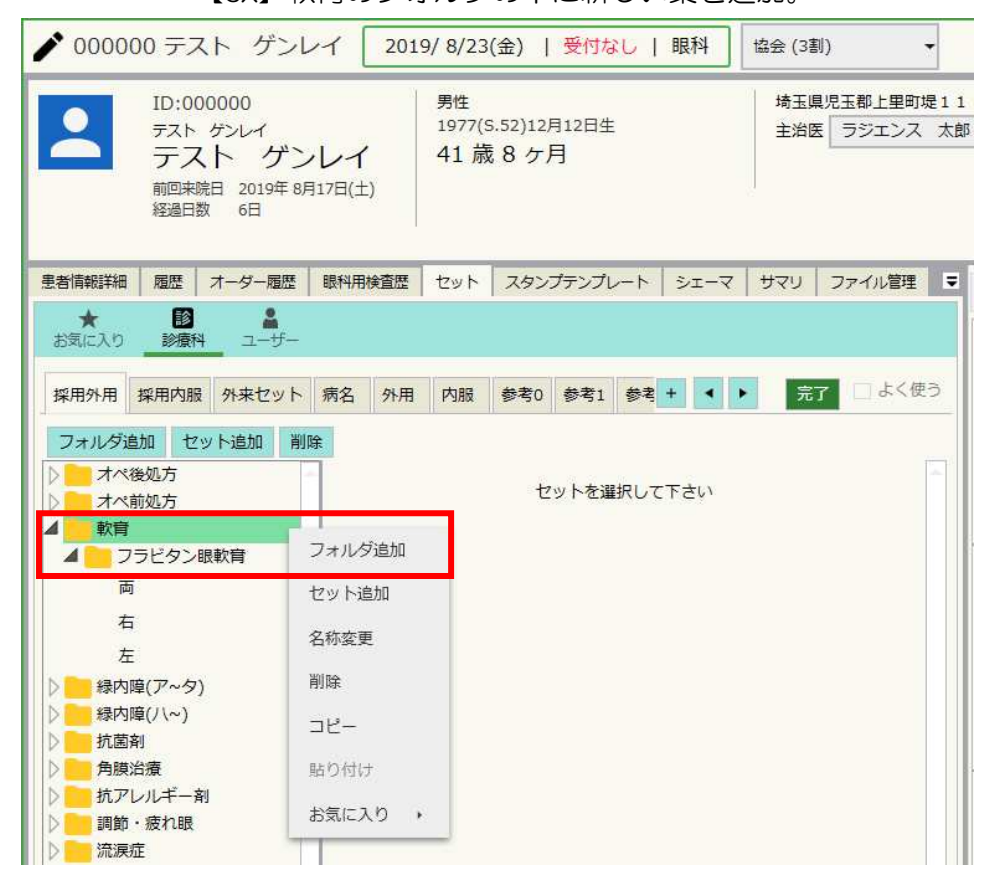

③ フォルダ名を入力し、作成をクリックします。

【ex】リンデロン-VG軟膏O.12%を追加する。名称は任意の物でOK。

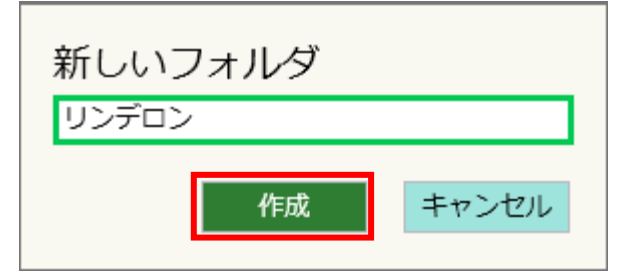

④ 追加したフォルダの上で右クリック、セット追加をクリックします。【ex】リンデロンのフォルダ内に両、右、左をそれぞれ作成。

| 🖍 000000 テスト                                                                                                    | ゲンレイ 201                                              | 9/8/23(金)   受付なし   眼科                           | 協会 (3割) 🗸                    |
|----------------------------------------------------------------------------------------------------|-------------------------------------------------------|-------------------------------------------------|------------------------------|
| D:000000<br>デスト ゲンレ<br>デスト<br>デスト<br>ゲンレ<br>デスト<br>ゲンレ<br>デスト<br>ゲンレ<br>デスト<br>ゲンレ<br>デスト<br>ゲンレ<br>デスト<br>ゲンレ<br>デスト<br>ゲンレ<br>デスト<br>ゲンレ<br>デスト<br>ゲンレ<br>デスト<br>ゲンレ<br>デスト | イ<br>ゲンレイ<br><sup>019年 8月17日(土)</sup><br><sup>日</sup> | <sup>男性</sup><br>1977(S.52)12月12日生<br>41 歳 8 ケ月 | 埼玉県児玉郡上里町堤11<br>主治医 ラジエンス 太郎 |
| 患者情報詳細 履歴 オータ                                                                                                    | - 履歴   眼科用検査歴                                         | セット スタンプテンプレート シェーマ                             | サマリ ファイル管理 星                 |
| お気に入り 診療科 二                                                                                                    | 1- <del>1</del> 7-                                    |                                                 |                              |
| 採用外用 採用内服 外来                                                                                                    | セット 病名 外用                                             | 内服 参考0 参考1 参考 + <                               | 完了 しょく使う                     |
| フォルタ追加<br>マット追<br>オペ後処方<br>→ オペ航処方<br>▲ 1<br>マラビタン眼軟育<br>両<br>右                                                                                                    |                                                       | セットを違沢して下さい                                     |                              |
| リンデロン<br>緑内障(ア~夕)                                                                                                    | セット追加                                                 |                                                 |                              |
| ▶ 林内障(八~)                                                                                                    | 名称変更                                                  |                                                 |                              |
| <ul> <li>▶ 角膜治療</li> <li>▶ 抗アレルギー剤</li> <li>▶ 調節・疲れ眼</li> </ul>                                                                                                    | 削除<br>コピー                                             |                                                 |                              |
| <ul> <li>流涙症</li> <li>ステロイド剤</li> <li>非ステロイド</li> </ul>                                                                                                    | 貼り付け<br>お気に入り ・                                       |                                                 |                              |
|                                                                                                    |                                                       |                                                 |                              |

⑤ セット名を入力し、作成をクリックします。

【ex】リンデロンの中に〔 両 〕を作成。

| 新しいセット |       |
|--------|-------|
| 両      |       |
| 作成     | キャンセル |

⑥ 処方のタブをクリックします。

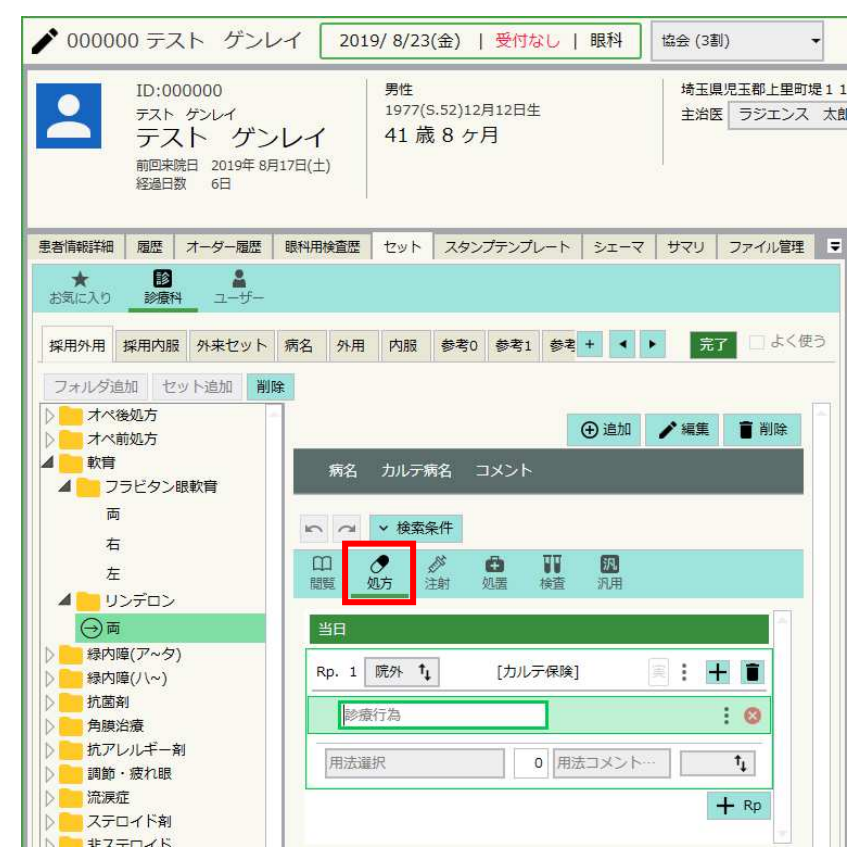

⑦ 追加したい薬の名称を3文字以上入力し、薬をダブルクリックします。
 【ex】リンデロン-VG軟膏0.12%を追加で登録する。

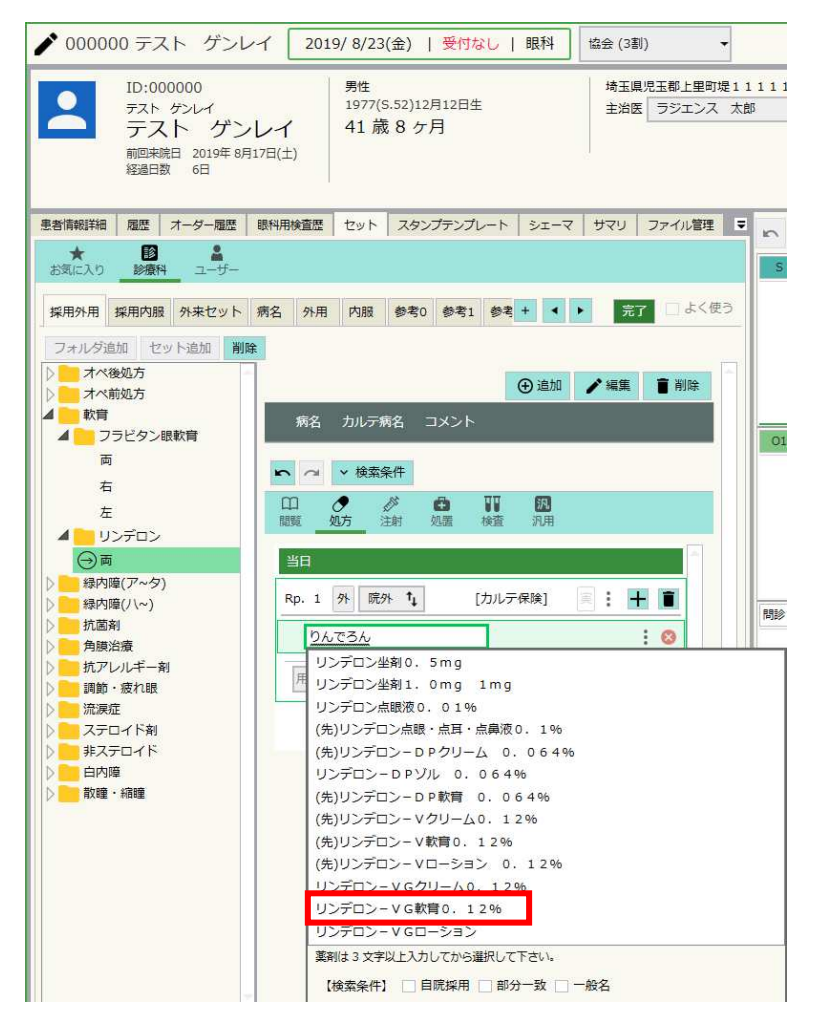

⑧ 数量を入力し、Enter または変更をクリックします。

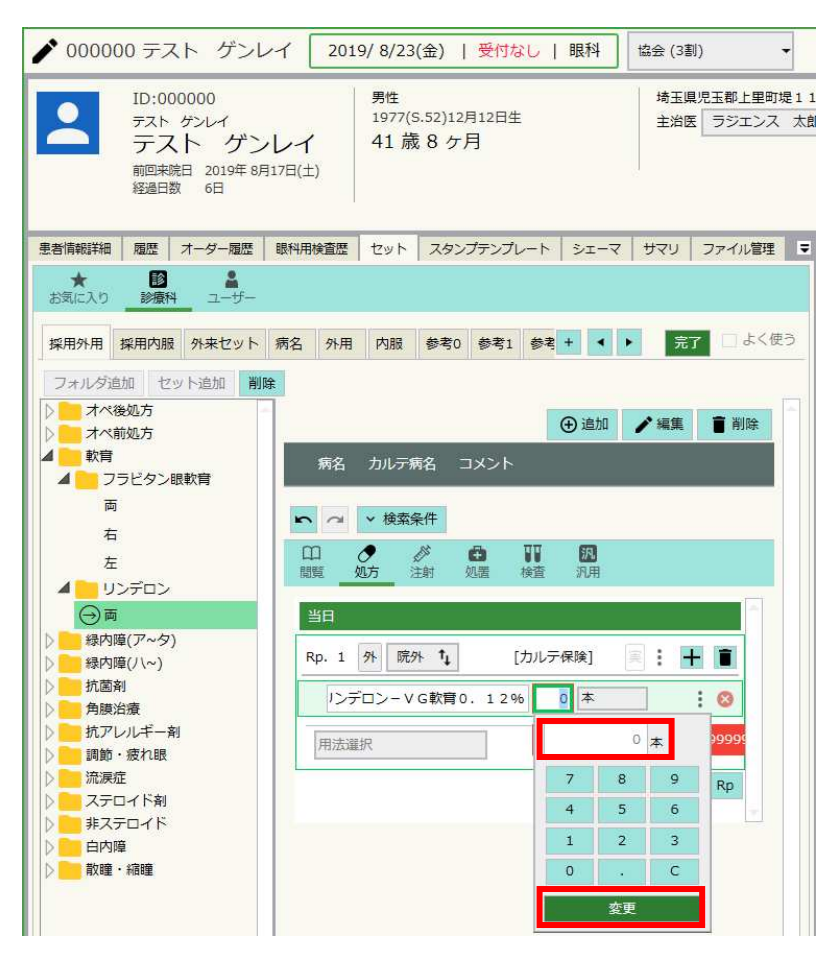

## ⑨ 用法選択をクリックします。

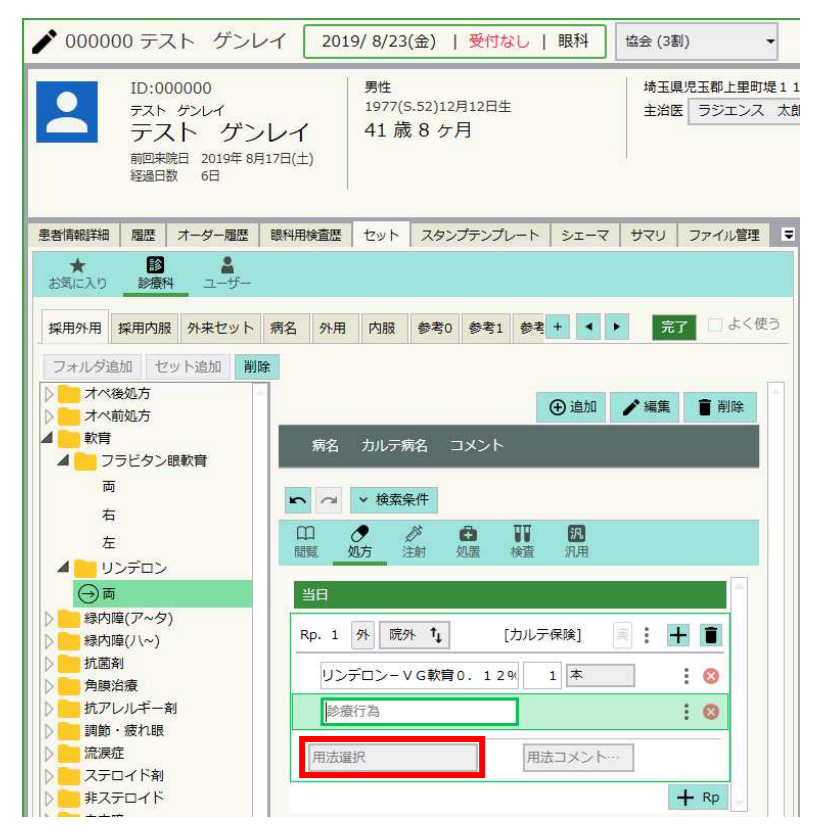

10 用法を選択し、OK をクリックします。

| 明眼 右眼 | L 左眼 1外用 |      |
|-------|----------|------|
| - 15  | קטל      | 【外用】 |
| 両眼    |          | -    |
| 0     | 1日@回 両眼  |      |
| 1     | 1日1回 両眼  |      |
| 2     | 1日2回 両眼  |      |
| 3     | 1日3回 両眼  |      |
| 4     | 1日4回 両眼  | 10   |
| 5     | 1日5回 両眼  |      |
| 6     | 1日6回 両眼  |      |
| 7     | 1日数回 両眼  |      |
| 8     | かゆい時 両眼  |      |

1 度のオーダーでいくつも薬を飛ばしたい場合、⑦~⑩を繰り返します。

| 🖍 000000 テスト ゲンレ                                                   | ノイ 201        | 19/8/23(金)   受付なし   眼科 協会 (3割)                            |
|--------------------------------------------------------------------|---------------|-----------------------------------------------------------|
| E ID:000000<br>テスト ケンレイ<br>テスト ゲン<br>前回検問 2019年 8月<br>経過日数 6日      | レイ<br>月17日(土) | 男性<br>1977(S.52)12月12日生<br>41 歳 8 ケ月<br>第12月12日生<br>5ジェンス |
| 患者情報詳細 履歴 オーダー履歴                                                   | 眼科用検査歴        | セット スタンプテンプレート シェーマ サマリ ファイル管理                            |
| ★ 100 ▲<br>お気に入り 診療科 ユーザー                                          |               |                                                           |
| 採用外用 採用内服 外来セット                                                    | 病名外用          | 内服 参考0 参考1 参考 + ◆ ▶ 完了 □ よく使                              |
| フォルダ追加         セット追加         削           ト         オペ後処方         1 | 除<br>         |                                                           |
| ▶ オペ前処方                                                            | 29.           | <ul><li>④ 追加</li><li>▲ 編集</li><li>■ 削除</li></ul>          |
| <ul> <li>軟育</li> <li>フラビタン眼軟育</li> </ul>                           | 病名            | カルテ病名 コメント                                                |
| <b>一</b> 両                                                         | 50            | ▼ 検索条件                                                    |
| 右                                                                  | m             |                                                           |
| 在<br><b> 4</b>                                                     | 閲覧            | 如方注射 処置 検査 汎用                                             |
|                                                                    | 当日            |                                                           |
| ▶ □ 緑内障(パ~タ)                                                       | Rp. 1         | 外 院外 ↓ [カルテ保険] 美 : + 盲                                    |
| ▶ <mark></mark> 抗菌剤                                                | レンラ           | デロン-VG軟育0.12% 1本 : ⊗                                      |
| ▶ 抗アレルギー剤                                                          | 5             | 気状時 画順 田法コメントニ                                            |
| ▶ 調節・疲れ眼 ▶ 読涙症                                                     |               |                                                           |
| ▶ ステロイド剤                                                           | Rp. 2         | 院外 14 [カルテ保険] 王 : 十 盲                                     |
| ▶ #人テロイト ▶ 白内障                                                     | 診療            | 航行為 : 😣                                                   |
| ▶ 】 散瞳・縮瞳                                                          | 用法違           |                                                           |
|                                                                    |               |                                                           |

12 同一フォルダ内に続けて別セットを作成したい場合、
 追加したいフォルダ上で右クリック、セット追加をクリックします。
 以降の作業は⑤以降の作業と同様です。

完了をクリックします。
 しっかり完了出来ていれば
 表示が編集に戻ります。

| 患者情報詳細     | 履歴                     | オーダー履歴           | 眼科用 | 検査歴 | セット | スタン | ブテンプレ | /-h | シェーマ | サマリ  | ファイル管理  | Ŧ  |
|------------|------------------------|------------------|-----|-----|-----|-----|-------|-----|------|------|---------|----|
| ★<br>お気に入り | した<br>診療科              | <b>ニ</b><br>ユーザー |     |     |     |     |       |     |      |      |         |    |
| 採用外用       | 採用内服                   | 外来セット            | 病名  | 外用  | 内服  | 参考0 | 参考1   | 参考  | + 4  | ▶ 完  | 7 🗌 よく6 | ŧЭ |
| フォルダ追      | 加せ                     | ット追加 削           | 除   |     |     |     |       |     |      |      |         |    |
| ।<br>      | <sub>後</sub> 処方<br>前処方 |                  |     |     |     |     |       | (   | €追加  | ✔ 編集 | ∎ 削除    |    |

- < B 病名の追加 >
- ① 編集をクリックします。

【ex】セットのうち診療科パレット内、病名へ新しく病名を追加。

|                                                                     | ID:000000            |               |     |     |              |                  |        | 埼玉県児玉郡上里町堤1         |                 |        |   |
|---------------------------------------------------------------------|----------------------|---------------|-----|-----|--------------|------------------|--------|---------------------|-----------------|--------|---|
| テスト ゲンレイ<br>テスト ゲンレイ<br>テスト ゲンレイ<br>前回来院日 2019年 8月17日(土)<br>経過日数 6日 |                      |               |     |     | 1977(S<br>41 | i.52)12月<br>8 ケ月 | 12日生   | 主治医                 | ラジエンス           | 太      |   |
| 者情報詳細                                                               | 履歴                   | オーダー履歴        | 眼科用 | 検査歴 | セット          | スタンプ             | テンプレート | ≥I-7                | <del>ש</del> קע | ファイル管理 | Ŧ |
| お気に入り                                                               | 診療科採用内服              | ユーザー<br>外来セット | 病名  | 外用  | 内服           | 参考0              | 参考1 参  | <b>₹</b> 2 <b>4</b> | ▶ 編集            | □ よく使  | 3 |
| 角膜<br>条内I<br>层折<br>副節/                                              | 章<br><b>寿名</b><br>靑名 |               |     |     |              | セッ               | トを選択し  | て下さい                |                 |        |   |
| 眼底)<br>眼瞼<br>結膜<br>白内                                               | 突患<br>章              |               |     |     |              |                  |        |                     |                 |        |   |
| · 涙道<br>斜視<br>ズグ:                                                   | ・弱視<br>う膜            |               |     |     |              |                  |        |                     |                 |        |   |

新しい薬を追加したいフォルダ上で右クリック、フォルダ追加をクリックします。